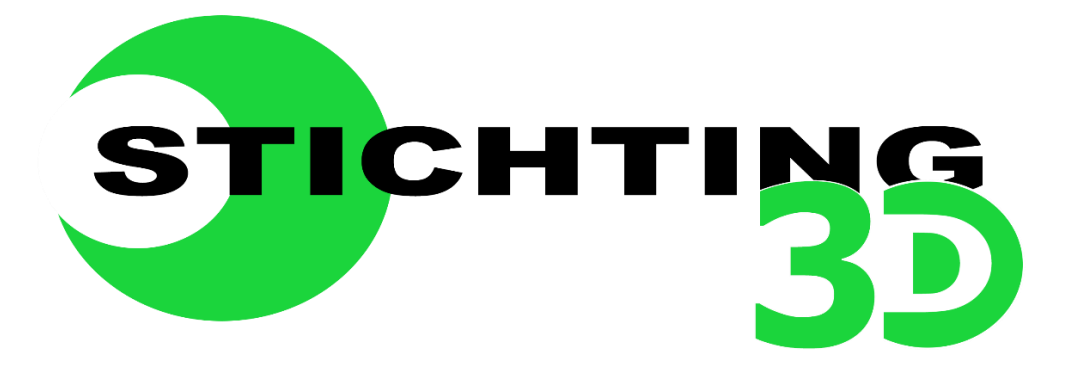

# Handleiding Smart kasboek

# Inhoud

| Inloggen in Smart                   |    |
|-------------------------------------|----|
| Navigeren door SMART kasboek        |    |
| Uitgaven op beheerrekening bekijken | 9  |
| Begroting bekijken                  |    |
| Schuldenoverzicht bekijken          | 11 |
| Reserveringen                       | 13 |

## Inleiding

Door middel van het Smart kasboek, kunnen cliënten meekijken naar alles wat er gebeurt op hun rekeningen. Dit creëert meer inzicht voor de cliënt. Ook zijn er handige opties om te kijken of er nog wat extra's beschikbaar is of niet.

#### **Inloggen in Smart**

# - <u>www.stichting-3d.nl</u> > druk op de knop meer informatie onder

#### inloggen.

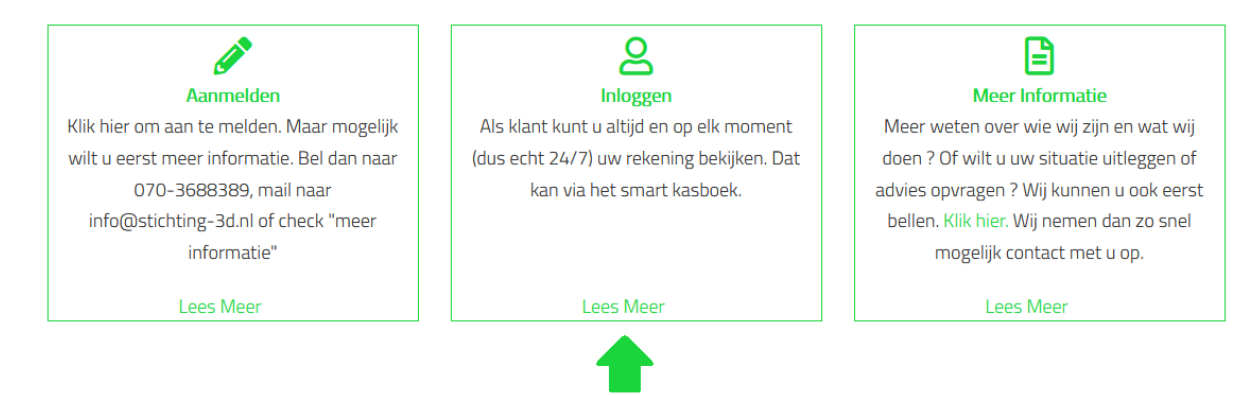

Vervolgens verschijnt dit scherm:

Vul daar de codes in die je hebt verkregen toen je had aangegeven zelf inzicht te willen.

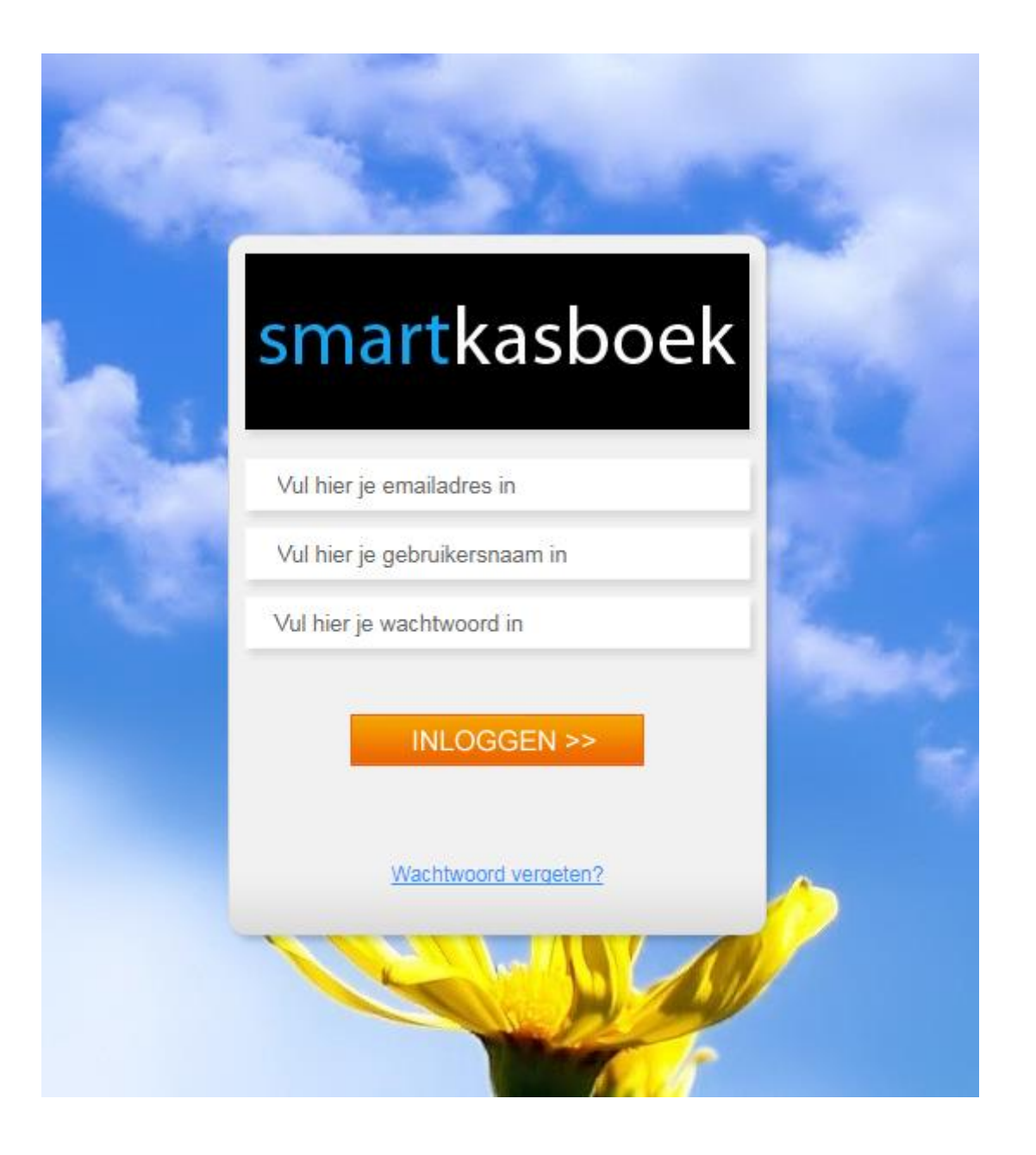

| Signaleringen                       |                                                                                                    | ^         | Risicometer Financiële S   | ituatie        |
|-------------------------------------|----------------------------------------------------------------------------------------------------|-----------|----------------------------|----------------|
| Er zijn 4 onbekende afboekingen g   | econstateerd                                                                                                    |           | FS                         |                |
| Er zijn 2 ongeaccordeerde betaling  | en met een datum in het verleden                                                                                                    |           | VEILIG GEVAAR              | ONVEILIG       |
| Er zijn 30 boekingen op de leefgeld | rekening, welke gerubriceerd dienen te worden.                                                                                                    |           |                            |                |
|                                     |                                                                                                    |           | Beheer rekeningen          | 0-14-          |
| Financiele Quick Scan               |                                                                                                    | ×.        | Betaairekening             | Saldo          |
| Balans                              |                                                                                                    | ^         | NL21/                      | 1743.87        |
|                                     | Stand tot op heden                                                                                                    |           | Beschikbaar saldo          | 1175.33        |
|                                     | 0 200 400 600 800 1000                                                                                                    | Begroot   | Leefgeldrekening           | Saldo          |
|                                     |                                                                                                    | bearating | NL98/                      | 1.70           |
|                                     | University of the original of the original of | begroung  | Totaal saldo               | 1745 57        |
| Begroting van de betaalrekening     |                                                                                                    | ^         |                            | 11 10.01       |
|                                     | Stand tot op heden                                                                                                    |           | Eigen rekeningen           |                |
|                                     | 0 300 600 900 1200 1500                                                                                                    | Begroot   | Je hebt geen rekeningnumme | ers toegevoegd |
| Inkomsten                           | 1037.40                                                                                                    | 995.51    |                            |                |
| Overige Inkomsten                   | 800.00                                                                                                    | 1297.71   | Rekeningnummer toevoe      | <u>den</u>     |
| Woonlasten                          | 747.67                                                                                                    | 843.34    | Rekeningen bijwerken       |                |
| Verzekeringen                       | 0.00                                                                                                    | 153.72    |                            |                |
| Verplichtingen                      | 0.00                                                                                                    | 144.02    |                            |                |
| Overige lasten                      | 0.00                                                                                                    | 81.20     |                            |                |
| Betalingsregeling                   | 747.67                                                                                                    | 140.00    |                            |                |
| Reservering                         | 20.00                                                                                                    | 20.00     |                            |                |
| Leefgeld                            | 420.00                                                                                                    | 519.60    |                            |                |
| Leefgeld                            | 0.00                                                                                                    | 222.90    |                            |                |
|                                     | Inkomsten Uitgaven Over beg                                                                                                    | roung     |                            |                |
|                                     |                                                                                                    |           |                            |                |
| Totaaloverzicht van je inkomsten en | uitgaven                                                                                                    | ×         |                            |                |
|                                     |                                                                                                    |           |                            |                |

Vervolgens zal de homepagina verschijnen zoals hieronder te zien.

Het saldo dat u rechts kunt zien, is **niet** het daadwerkelijke geld wat beschikbaar is. Met dit bedrag worden alle vaste lasten en schuldeisers betaald. Verder bestaat dit bedrag ook uit reserveringen voor bijvoorbeeld eigen risico, gemeentelijke belastingen, het potje onvoorzien. De begroting van de betaalrekening is ook **niet** wat er daadwerkelijk per maand wordt uitgegeven. Dit is een overzicht van wat er tot nu toe is gebeurd. Alleen de rechterkolom, die rood omcirkelt is, is een juiste weergave van wat de maandelijkse inkomsten en uitgaven zijn.

#### Navigeren door SMART kasboek

Klik in de zwarte balk op beheerrekeningen. Dan verschijnt dit

| smart kasboek                                                                                            |                                                                                                    | EIGEN R                                                                                  | EKENINGEN BEHEER R                                                                  | EKENINGEN SIGNALER                                                                                                    | INGEN BERICHTEN                                                                                  |
|----------------------------------------------------------------------------------------------------|----------------------------------------------------------------------------------------------------|------------------------------------------------------------------------------------------|-------------------------------------------------------------------------------------|----------------------------------------------------------------------------------------------------|--------------------------------------------------------------------------------------------------|
| Persoonlijk<br>Adresboek<br>Brieven<br>Mijn gegevens<br>Wachtwoord wijzigen<br>Rapportage<br>Handleiding | Betaalrekening<br>Saldo overzicht<br>Begroting<br>Saldo voorspelling<br>Rubriceren betalingen<br>Vergelijken | Leefgeldrekening<br>Saldo overzicht<br>Begroting<br>Rubriceren betalingen<br>Vergelijken | <b>Spaarrekening(en)</b><br>Saldo overzicht<br>Spaardoelen<br>Rubriceren betalingen | Mutaties financieel<br>Schulden overzicht<br>Inkomsten<br>Woonlasten<br>Verzekeringen<br>Financiele verplichtingen<br>Overige lasten<br>Betalingsregeling<br>Reserveringen | Overboekingen<br>Naar leefgeldrekening<br>Incidentele overboeking<br>Verzenden<br>In behandeling |

overzicht:

Vanuit dit overzicht kan je overal naartoe navigeren. De belangrijkste overzichten zullen hieronder op een rij worden gezet.

1. De beheerrekening. Hier is waar alle uitgaven kunnen worden bekeken.

- 2. De begroting
- 3. Schulden overzicht
- 4. Reserveringen: het potje onvoorzien

#### Uitgaven op beheerrekening bekijken

Klik vervolgens op saldo overzicht onder het kopje betaalrekening.

| smart kasboek                                                                                            |                                                                                                    | EIGEN R                                                                                  | REKENINGEN BEHEER F                                                          | REKENINGEN SIGNALER                                                                                                    | INGEN BERICHTEN                                                                                  |
|----------------------------------------------------------------------------------------------------|----------------------------------------------------------------------------------------------------|------------------------------------------------------------------------------------------|------------------------------------------------------------------------------|----------------------------------------------------------------------------------------------------|--------------------------------------------------------------------------------------------------|
| Persoonlijk<br>Adresboek<br>Brieven<br>Mijn gegevens<br>Wachtwoord wijzigen<br>Rapportage<br>Handleiding | Betastrokoning<br>Saldo overzicht<br>Begroting<br>Saldo voorspelling<br>Rubriceren betalingen<br>Vergelijken | Leefgeldrekening<br>Saldo overzicht<br>Begroting<br>Rubriceren betalingen<br>Vergelijken | Spaarrekening(en)<br>Saldo overzicht<br>Spaardoelen<br>Rubriceren betalingen | Mutaties financieel<br>Schulden overzicht<br>Inkomsten<br>Woonlasten<br>Verzekeringen<br>Financiele verplichtingen<br>Overige lasten<br>Betalingsregeling<br>Reserveringen | Overboekingen<br>Naar leefgeldrekening<br>Incidentele overboeking<br>Verzenden<br>In behandeling |
|                                                                                                    |                                                                                                    |                                                                                          |                                                                              |                                                                                                    | ^                                                                                                |

#### Dan verschijnt dit overzicht:

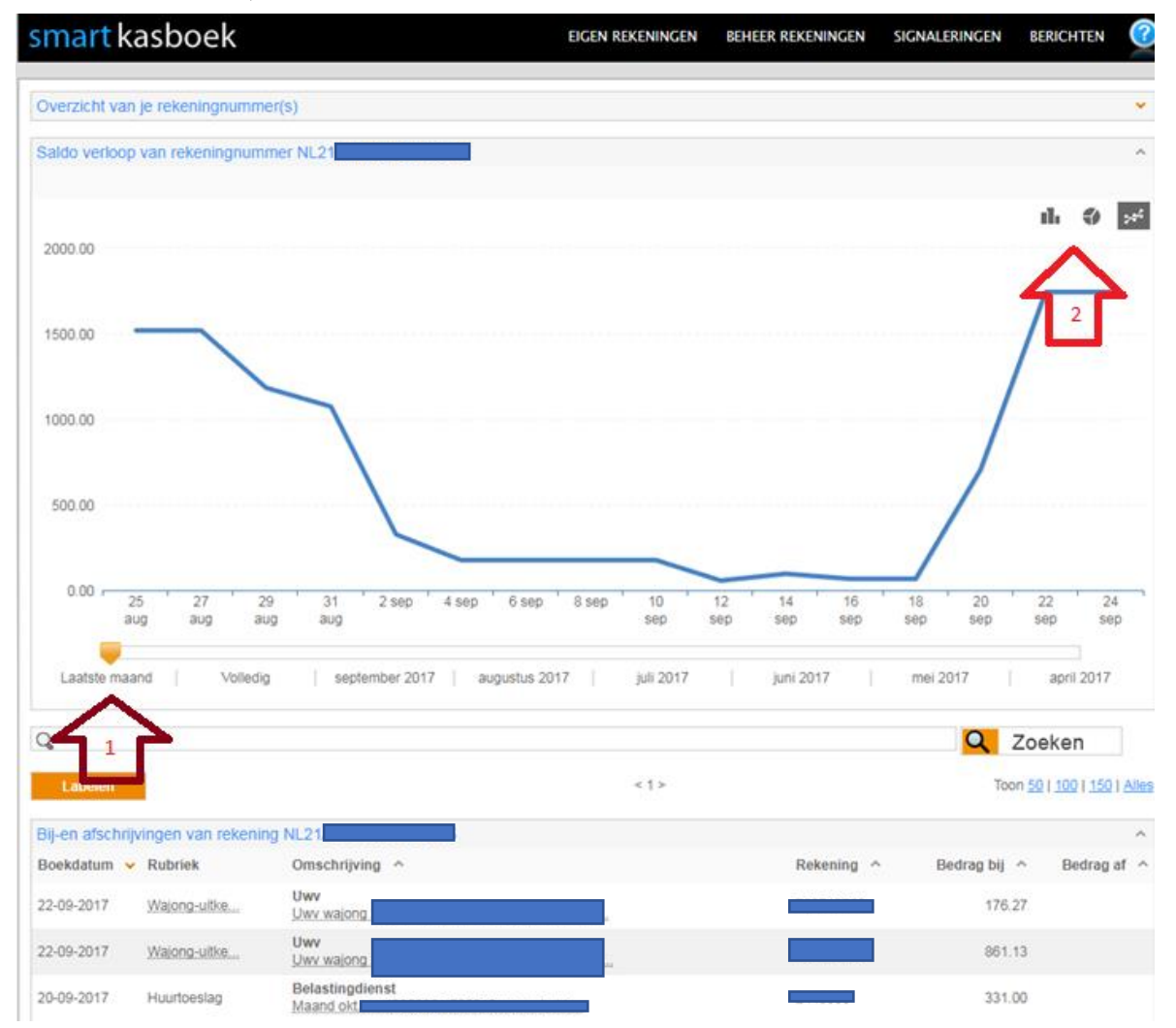

Pijl 1:

Verplaats deze cursor met de muis naar rechts om een andere maand te zien te krijgen of een volledig overzicht.

Pijl 2

Maak hier de keuze uit een cirkeldiagram, staafdiagram of lijngrafiek.

# Begroting bekijken

| smart kasboek                                                                                            |                                                                                                    | EIGEN R                                                                                  | EKENINGEN BEHEER R                                                           | EKENINGEN SIGNALERI                                                                                                    | NGEN BERICHTEN                                                                                   |
|----------------------------------------------------------------------------------------------------|----------------------------------------------------------------------------------------------------|------------------------------------------------------------------------------------------|------------------------------------------------------------------------------|----------------------------------------------------------------------------------------------------|--------------------------------------------------------------------------------------------------|
| Persoonlijk<br>Adresboek<br>Brieven<br>Mijn gegevens<br>Wachtwoord wijzigen<br>Rapportage<br>Handleiding | Betaalrekening<br>Saldo overzicht<br>Begroting<br>Saldo voorspelling<br>Rubriceren betalingen<br>Vergelijken | Leefgeldrekening<br>Saldo overzicht<br>Begroting<br>Rubriceren betalingen<br>Vergelijken | Spaarrekening(en)<br>Saldo overzicht<br>Spaardoelen<br>Rubriceren betalingen | Mutaties financieel<br>Schulden overzicht<br>Inkomsten<br>Woonlasten<br>Verzekeringen<br>Financiele verplichtingen<br>Overige lasten<br>Betalingsregeling<br>Reserveringen | Overboekingen<br>Naar leefgeldrekening<br>Incidentele overboeking<br>Verzenden<br>In behandeling |

Klik op begroting onder betaalrekening.

Dit scherm verschijnt, indien je naar onder scrolt is de hele begroting zichtbaar:

| <mark>smart</mark> kasboek        |         |           | EIGEN REKE            | NINGEN  | BEHEER REKENINGEN | SIGNALERINGEN | BERICHTEN | ?     |
|-----------------------------------|---------|-----------|-----------------------|---------|-------------------|---------------|-----------|-------|
| Selecteer een rubriek             |         |           |                       |         |                   |               |           |       |
| Alle rubrieken 🔻                  |         |           |                       |         |                   |               |           |       |
| Begroting van de betaalrekening   |         |           |                       |         |                   |               |           | ^     |
|                                   |         |           | E dagan ayar in cont  | mbor    |                   |               |           |       |
|                                   | 0       | 200 60    | 5 dagen over in septe | ember   | 1500              | Degraat       |           |       |
| Inkomsten                         |         | 300 60    | 00 900                | € 1037. | 40                | € 995.51      |           |       |
| Overige Inkomsten                 |         |           | € 800.00              |         |                   | € 1297.71     |           |       |
| Woonlasten                        |         |           | € 7:47.67             |         |                   | € 843.34      |           |       |
| Verzekeringen                     | € 0.00  |           |                       |         |                   | € 153.72      |           |       |
| Verplichtingen                    | € 0.00  |           |                       |         |                   | € 144.02      |           |       |
| Overige lasten                    | € 0.00  |           |                       |         |                   | € 81.20       |           |       |
| Betalingsregeling                 |         |           | €747.67               |         |                   | € 140.00      |           |       |
| Reservering                       | € 20.00 |           |                       |         |                   | € 20.00       |           |       |
| Leefgeld                          |         | € 420.00  |                       |         |                   | € 519.60      |           |       |
| Leefgeld                          | € 0.00  |           |                       |         |                   | € 222.90      |           |       |
|                                   |         | Inkomsten | Uitgaven              | 0       | ver begroting     |               |           |       |
| Begroting inkomsten van maand sej | otember |           |                       |         |                   |               |           |       |
| Rubriek                           |         |           |                       | Terr    | nijn              | Bedra         | g Pern    | naan  |
| Client Inkomsten                  |         |           |                       |         |                   |               |           |       |
| Wajong-uitkering                  |         |           |                       | Маа     | nd                | 995.5         | 1 9       | 95.5  |
| Client Overige Inkomsten          |         |           |                       |         |                   |               |           |       |
| Bijzondere bijstand               |         |           |                       | Маа     | nd                | 144.03        | 3 1       | 44.0  |
| Huurtoeslag                       |         |           |                       | Маа     | nd                | 331.00        | ) 3       | 31.0  |
| Kinderbijslag                     |         |           |                       | Kwa     | rtaal             | 836.03        | 3 2       | 78.6  |
| Kindgebonden budget               |         |           |                       | Маа     | nd                | 455.00        | ) 4       | 55.0  |
| Zoratoeslag                       |         |           |                       | Maa     | nd                | 80.00         | )         | 89.00 |

## Schuldenoverzicht bekijken

| smart kasboek                                                                                            |                                                                                                    | EIGEN R                                                                                  | REKENINGEN BEHEER P                                                          | REKENINGEN SIGNALER                                                                                                    | RINGEN BERICHTEN                                                                                 |
|----------------------------------------------------------------------------------------------------|----------------------------------------------------------------------------------------------------|------------------------------------------------------------------------------------------|------------------------------------------------------------------------------|----------------------------------------------------------------------------------------------------|--------------------------------------------------------------------------------------------------|
| Persoonlijk<br>Adresboek<br>Brieven<br>Mijn gegevens<br>Wachtwoord wijzigen<br>Rapportage<br>Handleiding | Betaalrekening<br>Saldo overzicht<br>Begroting<br>Saldo voorspelling<br>Rubriceren betalingen<br>Vergelijken | Leefgeldrekening<br>Saldo overzicht<br>Begroting<br>Rubriceren betalingen<br>Vergelijken | Spaarrekening(en)<br>Saldo overzicht<br>Spaardoelen<br>Rubriceren betalingen | Mutaties financieel<br>Schulden overzicht<br>Inkomsten<br>Woonlasten<br>Verzekeringen<br>Financiele verplichtingen<br>Overige lasten<br>Betalingsregeling<br>Reserveringen | Overboekingen<br>Naar leefgeldrekening<br>Incidentele overboeking<br>Verzenden<br>In behandeling |

Klik op schuldenoverzicht onder mutaties financieel.

Klik op inventarisatie zoals hieronder gemarkeerd. Nu is het hele schuldenoverzicht te zien.

Let op! Schulden hoeven niet altijd actueel te zijn, vaak moeten

| Adresboek<br>Brieven                                              | Betaalrekening<br>Saido overzicht<br>Begroting             | Leefgeldrekening<br>Saldo overzicht<br>Begroting | Spøarrekening(en)<br>Saldo overzicht<br>Spaardoelen | Mutaties financieel<br>Schulden overzicht<br>Inkomsten                                                           | Overboekingen<br>Naar kefgeldrekening<br>Incidentele overboeking |
|-------------------------------------------------------------------|------------------------------------------------------------|--------------------------------------------------|-----------------------------------------------------|----------------------------------------------------------------------------------------------------|------------------------------------------------------------------|
| Mijn gegevens<br>Wachtwoord wijzigen<br>Rapportage<br>Handleiding | Saldo voorspelling<br>Rubriceren betalingen<br>Vergelijken | Rubriceren betalingen<br>Vergelijken             | Rubriceren betalingen                               | Woonlasten<br>Verzekeringen<br>Financiele verplichtingen<br>Overige tasten<br>Betalingsregeling<br>Reserveringen | Verzenden<br>In behandeling                                      |
|                                                                   | 2                                                          | Shile.                                           | Salle.                                              | Totale aflossing                                                                                                 | 0,00                                                             |
| THE TO                                                            | 0                                                          |                                                  |                                                     | Aantal regelingen<br>Begindatum                                                                                  | 0                                                                |
|                                                                   |                                                            |                                                  |                                                     | Termijnen                                                                                                    | 0                                                                |
| Kracht 10 Kracht 8                                                | Krauld R.                                                  | in the second                                    | willing .                                           | Algelost                                                                                                    | 0,00                                                             |
| Onweer Regenachtig                                                | g Half bewolkt                                             | Af en toe zon                                    | Zonnig                                              | Restant                                                                                                    | 0,00                                                             |

deze nog worden nagekeken door een medewerker van stichting 3D.

# Reserveringen

Wat zit er in mijn potje? klik op reserveringen onder mutaties

| smart kasboek                                                                                            |                                                                                                    | EIGEN R                                                                                  | EKENINGEN BEHEER R                                                           | EKENINGEN SIGNALER                                                                                                    | INGEN BERICHTEN                                                                                  |
|----------------------------------------------------------------------------------------------------|----------------------------------------------------------------------------------------------------|------------------------------------------------------------------------------------------|------------------------------------------------------------------------------|----------------------------------------------------------------------------------------------------|--------------------------------------------------------------------------------------------------|
| Persoonlijk<br>Adresboek<br>Brieven<br>Mijn gegevens<br>Wachtwoord wijzigen<br>Rapportage<br>Handleiding | Betaalrekening<br>Saldo overzicht<br>Begroting<br>Saldo voorspelling<br>Rubriceren betalingen<br>Vergelijken | Leefgeldrekening<br>Saldo overzicht<br>Begroting<br>Rubriceren betalingen<br>Vergelijken | Spaarrekening(en)<br>Saldo overzicht<br>Spaardoelen<br>Rubriceren betalingen | Mutaties financieel<br>Schulden overzicht<br>Inkomsten<br>Woonlasten<br>Verzekeringen<br>Financiele verplichtingen<br>Overige lasten<br>Betalingsregeling<br>Reserveringen | Overboekingen<br>Naar leefgeldrekening<br>Incidentele overboeking<br>Verzenden<br>In behandeling |

financieel.

Wat er onder saldo staat achter onvoorzien is het geld wat beschikbaar is**. Let wel op:** indien het potje op is, is er <u>niks</u>

| <mark>mart</mark> kasboek           | lart kasboek           |             | EIGEN REKENINGEN BEHEER REKENINGEN |           | SIGNALERINGE | N BERI | BERICHTEN |  |
|-------------------------------------|------------------------|-------------|------------------------------------|-----------|--------------|--------|-----------|--|
| teserveringen                       |                        |             |                                    |           |              |        |           |  |
| Soort                               | Reservering            | Begindatum  | Periodiek                          | Einddatum | Vrijgeven    | Bedrag | Saldo     |  |
| Zwemlessen                          | Zwemlessen             | 03-01-2017  | Ja                                 |           | Nee          | 20.00  | 65.00     |  |
| Er                                  | Er                     | 23-01-2017  | Nee                                |           | Nee          | 32.00  | 132.73    |  |
| Onvoorzien                          | Onvoorzien             | 23-01-2017  | Ja                                 |           | Nee          | 50.00  | 60.45     |  |
| Vakantiegeld - reser                | Vakantiegeld - reserve | 26-05-2016  | Nee                                |           | Nee          | 540.00 | 0.00      |  |
|                                     |                        |             |                                    |           |              |        |           |  |
| cidentele overboeking naar bes      | taande reservering     |             |                                    |           |              |        |           |  |
| Reservering                         | 0                      | mschrijving |                                    |           | Datum        |        | Bedrag    |  |
| r zijn geen reserveringen aanwezig. |                        |             |                                    |           |              |        |           |  |

beschikbaar.